## **ROSE STATE COLLEGE**

To clear the cache in your web browser:

## On a Windows computer:

- a. Open your web browser. A quick way to pull up the window to clear the browser cache is.... Press and hold the following buttons at the same time: **CTRL-SHIFT-DEL**
- b. The "Clear browsing Cache" window will open.
- c. You need to change the "Time Range" to "ALL TIME"
- d. Make sure cookies and other site data is checked
- e. Make sure cached images and files is checked
- f. Press "Clear data" or "Clear cache" or "Clear now" (depending on your browser)
- g. Close and restart your browser before continuing.

## On a Mac computer:

- a. Open your web browser. Go to the Settings and clear your browser cache/history. Make sure you select **ALL HISTORY**.
- b. Close and restart your browser before continuing.
- 2) Refer to the screen captures below for help when you clear the cache (after pressing the 3-key combination of CTRL-SHIFT-DEL) in the following browsers: Microsoft Edge, Google Chrome, and Firefox.

| Clear browsing data                                                                                 | CHROME                                  | Clear browsing data EDGE                                                                                                    | Clear All History                                                    |
|----------------------------------------------------------------------------------------------------|-----------------------------------------|----------------------------------------------------------------------------------------------------|----------------------------------------------------------------------|
| Basic                                                                                               | Advanced                                | Time range                                                                                                    | Time range to clear: Everything                                      |
| Time range All time                                                                                 |                                         | All time<br>Browsing history<br>40 items. Includes autocompletions in the address bar.                                                                                                    | All selected items will be cleared.<br>This action cannot be undone. |
| Clears history, including in the set<br>Cookies and other site data<br>Signs you out of most sites. | a 2                                     | Download history None                                                                                                    | History                                                              |
| Cached images and files<br>Frees up 10.9 MB. Some sites r                                           | ay load more slowly on your next visit. | <ul> <li>Cookies and other site data From 482 sites. Signs you out of most sites.</li> <li>Cached images and files</li> </ul>                                                                        | Active Jogins Cache                                                  |
|                                                                                                    | 4                                       | Frees up less than 75.3 MB. Some sites may load more 14.<br>This will clear your data across all your synced device signed in to<br>. To clear brows rulata from this<br>device only sign cut first. | Data                                                                 |
|                                                                                                    | Cancel Clear data                       | Clear now Cancel                                                                                                    | 3                                                                    |